# SAS 9.2 telepítése Win7 alatt

Soltész Gábor 2010. 08. 16.

## Tartalom

| SAS telepítés előtti előkészületek | . 3 |
|------------------------------------|-----|
| Telepítés                          | . 5 |
| Telepítés utáni lépések            | . 7 |

## SAS telepítés előtti előkészületek

- Adminisztrátori jogosultságok
   Win7 esetén könnyen ellenőrizhető, ha megjelenik a (Disk Manager) jobb klikk a (My Computer)-n majd válasszuk a (Manage) opciót és a kapott ablakban a (Disk Manager)-t. Ha nem vagy adminisztrátor nem fogod látni ezt az opciót.
- Anti-virus szoftver kikapcsolása a telepítés idejére
- Számítógép név nem tartalmazhat gondolatjelet és speciális karaktereket sem.
- A windows jelszónak legalább 6 hosszúnak kell lenni.
- Remote Browser Server telepítése
   <u>http://support.sas.com/resources/thirdpartysupport/v92m3/browsers.html</u>

### RBS letöltése:

http://www.sas.com/apps/demosdownloads/rembs\_PROD\_\_sysdep.jsp?packageID=000695 &jmpflag=N

 SAS System Viewer (Win 9x, Win 2000 Win NT esetén) <u>http://www.sas.com/apps/demosdownloads/sassysview\_PROD\_8.2\_sysdep.jsp?packageID=</u> <u>000176</u>

SAS System Viewer (előzőnél frissebb Windows változatok esetén) <u>http://support.sas.com/resources/sysreq/hosts/pc/</u> (Kihagyható, mert a Calculus a TS1M3 release-t kapta meg, ami támogatott)

• Hosts megadása

c:\Windows\System32\drivers\etc\ könyvtárban található hosts fájlt kell módosítani. Ehhez el kell indítani egy notepad-t (rendszergazdaként!!!)

A fájl az alábbiakat tartalmazza

# localhost name resolution is handled within DNS itself.

127.0.0.1 localhost

::1 localhost

Az utolsó sor után fel kell venni a saját gépedet. A nevét a Control Panel\System and Security\System alatt találod. Írd be az alábbi sort:

127.0.0.1 <Ide a saját géped nevét írd>

pld: 127.0.0.1 anna IPv6 kikapcsolása

Remélhetőleg ez nem befolyásolja a polygonos kapcsolatokat.

Win7 alatt:

Control Panel\Network and Internet\Network and Sharing Center

Bal fülön: Change adapter settings

Itt ki kell választani az aktív hálózati adaptereket (WLAN és LAN vagy ha egyéb is van pld VPN akkor az is)

jobb klikk a LAN adapteren / Tulajdonságok / a megjelenő listából ki kell venni az IPv6 protokolt.

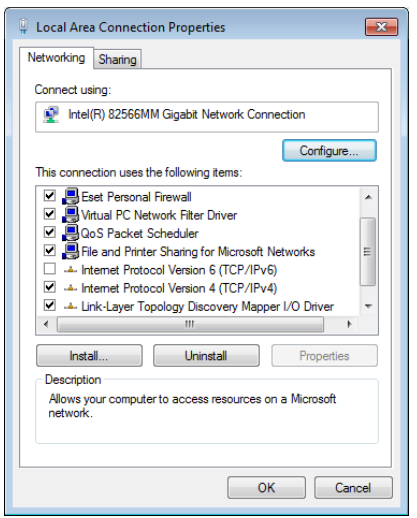

Az előző lépést az összes adapteren végre kell hajtani.

• Port ellenőrzése

start menü / futtatás / cmd (enter) A megjelenő parancssori ablakba írd be az alábbi parancsot: netstat –a (enter) A megjelenő listában ellenőrizd, hogy szerepel e a 8561 port. Remélhetőleg nem. Ha igen, akkor keress egy szabad portot 8561-től felfelé haladva. Az első lehetségest írd fel egy lapra. Ez még kell a későbbiekben.

## Telepítés

- A SAS Software depoból el kell indítani a sas telepítőt (rendszergazdaként!!!)
- Elindul a SAS Deployment Wizard
- Válaszd a Install SAS Software és Config SAS Software menüpontokat majd Tovább
- Válaszd ki a telepíteni kívánt Modulokat, esetedben "SAS Enterprise Miner One mashine"
- Megjelenik a lista, amik települni fognak.

Itt bajban vagyok, mert nem tudom a config lépései mikor jönnek, mivel én külön telepítettem. Így kérlek olvasd végig a lépéseket és, ha megjelenik a megfelelő képernyő, akkor tudni fogod hol keresd a beállításokat.

• Miner configuráció

(angol doksi http://support.sas.com/documentation/cdl/en/bisuug/61234/PDF/default/bisuug.pdf)

- nyelvek kiválasztása
- Single-User mode kiválasztása
- Az alábbi ábra mutatja, hogy Lev1 esetén a használt port 8561.
   Nézd meg a lapot amire felírtad a portot korbban és az utolsó számjegynek megfelelő szintet válaszd a legördülő menüben. A könyvtár helyét nem változtasd!

| SAS Deployment Wizard                                                                                                    |                                                                                                    | _ 0                                |
|----------------------------------------------------------------------------------------------------|----------------------------------------------------------------------------------------------------|------------------------------------|
| 5pecify Configuration Information<br>Specify the configuration directory and the level within the<br>create your SAS software configuration.                                                       | e configuration directory to                                                                                       |                                    |
| ne configuration directory indicates the path to the configura-<br>our configuration. The combination of a configuration direct<br>Intaining all the files necessary to operate the instance of th | ation of your software. The level identifies a u<br>ory and level constitute a complete software co<br>e software. | nique instance of<br>onfiguration, |
| onfiguration Directory:                                                                                                    |                                                                                                    |                                    |
| :\SAS\Config                                                                                                    |                                                                                                    | Browse                             |
| ev1 💌                                                                                                    |                                                                                                    |                                    |
| Help                                                                                                    | < Bark Nevt >                                                                                                    | Cancel                             |

- Következő képernyő USERID-t hagyd változatlanul (eredetileg a formátuma: GÉPED\_NEVE\WIN\_AZONOSÍTÓ) Jelszónak add meg a win-es jelszavadat.
- Host name: localhost Port:25 sender e-mail: sas@<gep\_neved> recipient e-mail: admin@<gep\_neved>

| SAS Deployment Wizard                                                 |                                                                          |
|-----------------------------------------------------------------------|--------------------------------------------------------------------------|
| E-mail Server<br>Specify E-mail Server Information.                   |                                                                          |
| An unauthenticated SMTP e-mail server is used to send a<br>Host Name: | lert e-mail messages when the Metadata Server encounters problems.       |
| mailhost.example.com                                                  |                                                                          |
| Port:                                                                 |                                                                          |
| 25                                                                    |                                                                          |
| Sender E-mail Address:                                                |                                                                          |
| myaccount@example.com                                                 |                                                                          |
| Recipient E-mail Address:                                             |                                                                          |
| myaccount@example.com                                                 |                                                                          |
| Specify whether your E-mail server requires authenticatio<br>field.   | on. You will be prompted for E-mail server credentials if you check this |
| E-mail Server Requires Authentication                                 |                                                                          |
|                                                                       |                                                                          |
| Help                                                                  | < Back Next > Cancel                                                     |

- Ezek után megjelenik egy képernyő, ahol a start gombbal el kell indítani a modulok telepítését.
- Ez nagyon sokáig tart és az elején nem fontos nézni, de amikor a Config kezdődik, akkor érdemes, mert ha vmi baj van, akkor az elején elszáll egy hibaüzenettel. Általában ez a MetaServer Config közben szokott megtörténni.

Ha a fenti lépéseket végrehajtottad, akkor elvileg minden modul sikeresen fog települni.

| Configuration Guidelines and Details - Windows Internet Explorer provided by SAS                                                                                                    |                                                                                                    |  |  |  |
|----------------------------------------------------------------------------------------------------|----------------------------------------------------------------------------------------------------|--|--|--|
| 🕞 🕞 - 🌾 C:\SA5\ConfigU.ev1\Documents\Instructions.html                                                                                                    | 💌 🐓 🗶 Uve Search 🖉 💌                                                                                                    |  |  |  |
| File Edit Wew Favorites Tools Help                                                                                                    |                                                                                                    |  |  |  |
| 😪 🎄 😥 🔻 🏀 Configuration Guidelines 🗙 🐧 Deploying the SA5 Analytics                                                                                                    | 🛐 = 🔝 - 👼 = 📝 Page = 🎯 Tools = 🍟                                                                                                    |  |  |  |
|                                                                                                    |                                                                                                    |  |  |  |
| Configuration Guidelines and Details for "myhost"                                                                                                    |                                                                                                    |  |  |  |
| Overview                                                                                                    |                                                                                                    |  |  |  |
| Warnings and Notices     SAS Management Console     SAS Application Servers     SAS Spawners     SAS Deployment Tester Server     Analytics     Obtaining Additional Information                                                                                                    |                                                                                                    |  |  |  |
| Warnings and Notices                                                                                                    |                                                                                                    |  |  |  |
| The following issues occurred during the automated portion of your configura                                                                                                    | tion and must be addressed before proceeding.                                                                                                    |  |  |  |
| <ul> <li>Some of the clients in your environment may need access to the SASK<br/>add the APPLETLOC option to the sasv9_usermods.cfg file located in<br/>in generating graphical output. APPLETLOC should point to a network</li> <li>The location of the JUnit jar file was not specified for Deployment Teste<br/>JUnit these products may operate properly, but you will not be able to v</li> </ul> | SRAPH Java applets to view graphical output generated by SAS processes. If so,<br>each SAS Application Server context directory specifying the location to be used<br>accessible copy of the SAS/GRAPH Java applets.<br>F. Deployment Tester tests other products that use JUnit for validation. Without<br>alidate them using Deployment Tester. |  |  |  |
| The JUnit jar is available from the Third Party Software Requirements V                                                                                                    | Neb page.                                                                                                    |  |  |  |
| http://www.sas.com/                                                                                                    | My Computer 🔍 100% • 🦽                                                                                                    |  |  |  |

Sikeres telepítéskor az alábbi képernyő jelenik meg.

## Telepítés utáni lépések

- Indítsd el a SAS Management Console-t (SMC) (Start / Programok / SAS / SMC) A felhasználónév: sasadm@saspw Jelszó: a windows alatti jelszó
- Ezek után nyisd meg a C:/SAS/EMiner/Lev1/Documents/Instructions.html fájlt. Az alábbi ábra mutatja, hogy az RMI Registry port a 6411
   Analytics

#### SAS Analytics Platform

| Host machine                           | SejkHP                                                                                                    |
|----------------------------------------|----------------------------------------------------------------------------------------------------|
| HTTP server port                       | 6401                                                                                                    |
| RMI Registry port                      | 6411                                                                                                    |
| RMI service port                       | 6421                                                                                                    |
| RMI security                           | Use plain-text sockets for all RMI services.                                                                                                    |
| Foundation Services<br>deployment name | Analytics Platform 1.5                                                                                                    |
| Execution type                         | Windows service<br>SAS [EMiner-Lev1] Analytics Platform Server                                                                                                    |
| Shortcuts                              | Programs > SAS > SAS Configuration > EMiner - Lev1                                                                                                    |
| Log directory                          | C:\SAS\EMiner\Lev1\AnalyticsPlatform\Logs                                                                                                    |
| Validation steps                       | <ol> <li>Verify that you can access <u>http://SejkHP:6401/AnalyticsPlatform</u></li> <li>Start the Analytics Platform Server Console to view its configuration using the AnalyticsPlatformConsole.bat script which is located in the C:\SAS\EMiner\Lev1\AnalyticsPlatform directory.</li> </ol> |

 Ellenőrizzük, hogy a 6411-es porton figyel e a szerver start menü / futtatás / cmd (enter) Írjuk be, hogy: telnet <gep\_nev> 6411 (enter)

Ha nem kapunk üzenetet csak egy fekete képernyőt, akkor helyes a beállítás.

Ezek után elindíthatjuk az EM-t.
 Start menü / programok / sas / Analytics / SAS EM 6.1

User name: <gep\_nev>\<windows\_felhasznalonev> jelszo:<windows\_jelszo> szerver: localhost:6411

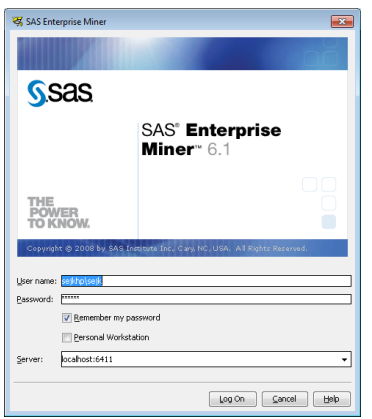

Ha mindent jól csináltunk megjelenik az EM nyitóablaka.

| 🛤 Enterprise Miner     |                                    |      |
|------------------------|------------------------------------|------|
| Eile Edit View Actions | ptions Window Help                 |      |
|                        |                                    |      |
|                        | Welcome to Enterprise Miner        |      |
| SAS°<br>Enterprise     | ₩ Heb Topics                       |      |
| Miner~ 6.1             | 🐺 New Project                      |      |
| Ó                      | 🤯 Open Project                     |      |
|                        | 🐺 Recent Projects                  |      |
| built by<br>powered by | 👽 Exit                             |      |
| SAS                    |                                    |      |
|                        |                                    |      |
|                        |                                    |      |
|                        |                                    |      |
|                        |                                    |      |
|                        |                                    |      |
|                        |                                    |      |
|                        |                                    |      |
|                        |                                    |      |
| (a) (b) (c)            | 1 💾 🛞 🗶 🛐 🖪 🌉 🕵 📙 🔊 🔤 👰 📆 💷 🚛 to 🗄 | 8:22 |